# How to solve a Problem

Log into the Atis portal

In the left pane, click on Manager case > Console.

| VsrPbm2<br>VsrPbm2<br>VsrPbm2<br>VsrPbm2<br>Vsrbm2<br>Vsrbm | (-) (-) (-) (-) (-) (-) (-) (-) (-) (-)                                          | t/atis/ 🍳 - 🖒 🥖 Atis | <b>□ ×</b><br>☆ ☆    |
|----------------------------------------------------------------------------------------------------|----------------------------------------------------------------------------------|----------------------|----------------------|
| Console<br>Case Manager<br>Set Case<br>Console<br>Information Manager<br>Reports<br>Quality<br>Incidents closed witt<br>Console<br>Drag a column header here to group by that column<br>IDCA STATUS SERVICE NAME IS USEI TIME TIME TIME PRIC SOU<br>27 InProgress Problem<br>Usr ( 11 0 0 High NOR)<br>28 InProgress Problem<br>Usr ( 4 0 0 High NOR)<br>Count=2<br>IDCASE: 27<br>ID CASE PARENT: 0<br>SERVICE NAME: Problem<br>RESPONSE: SERVICE DESK                                                                                                    | SrPbm2                                                                           |                      | 💿 🥠 🌾                |
|                                                                                                    | Case Manager<br>Set Case<br>Console<br>Information Manager<br>Reports<br>Quality | Console              | Refrescar<br>Handler |

## 1. View problem source and detailed data

In the list of assigned cases, select a problem record and click on  $\square$  to see the detailed data of the problem.

1/30

Last update: 2021/06/17 16:34

| Ticket atention detail     |                                          |                | 23 |
|----------------------------|------------------------------------------|----------------|----|
|                            |                                          |                |    |
|                            |                                          | 🍀 🔣 🗙          | C  |
| Value                      | Description                              |                |    |
| IDSDTICKET                 | 28                                       |                | •  |
| IDSDTICKET_PARENT          | 0                                        | Problem        |    |
| TICKETSTATUSNAME           | InProgress                               | -> current     |    |
| TICKET_ISMAYOR             | False                                    | status         |    |
| TICKET_TITLE               | Print queue blocked despite cancellation |                |    |
| TICKET_COUNTTIME           | 21                                       |                |    |
| TICKET_COUNTTIMEPAUSE      | 0                                        |                |    |
| TICKET_COUNTTIMERESOLVED   | 0                                        |                |    |
| TICKET_DATERESOLVED        | 2016-07-30 19:39:48                      |                |    |
| TICKET_DATECLOSED          | 2016-07-30 19:39:48                      |                |    |
| TICKET_DATELASTCUT         | 2016-07-30 20:00:48                      |                |    |
| IDSDTICKETSOURCETYPE       | _PERSON                                  |                |    |
| IDCMDBCONTACTTYPE_USER     | 4                                        |                |    |
| IDMDCATEGORYDETAIL_INITIAL | 18                                       |                |    |
| IDMDCATEGORYDETAIL_FINAL   | 18                                       | Source of      |    |
| SOURCETYPENAME             | PERSON                                   | -> the problem | •  |

- Click on to Owner, Handler and User of the problem record:

#### Permissions: List view

| roblem_general           Review         Itist         Graph           Ticket Id         Type name         Status         Type User Nam         First Name         Last Name         Middle Name         Model         Asg Lvl | ph @ |
|----------------------------------------------------------------------------------------------------|------|
| Review Status Type User Narr CI Generic Nar First Name Last Name Middle Name Model Asg Lvl                                                                                                    | ph @ |
| Ticket Id       Type name       Status       Type User Nam       CI Generic Nam       First Name       Last Name       Middle Name       Model       Asg Lvl                                                                  | ph @ |
| Ticket Id         Type name         Status         Type User Nam         CI Generic Nar         First Name         Last Name         Middle Name         Model         Asg Lvl                                                |      |
|                                                                                                    | vl   |
| 28 Internal Active Owner UsrSrvDsk1 Jacob Graham Johnson Problem_gener 0                                                                                                    |      |
| 28 Internal Active Handler UsrPbm2 Jayden Jordan Wilson Problem_genei 1                                                                                                    |      |

Permissions: Graph

| Permissions                                                                                                    | × |
|----------------------------------------------------------------------------------------------------|---|
| Problem_general Review                                                                                                    |   |
| List ● Graph                                                                                                    |   |
| Handler (F_Problem_general) Problem_group (100 %) UsrPbm1 Winagers Informed (H_Problem_general) Problem_manager (60 %) UsrPbmMg * |   |
|                                                                                                    | × |

- Click on to see the log of actions
- In the permissions screen, click on loss to see contact data of the user:

| CMDB Contact    | :                |  |
|-----------------|------------------|--|
| Contact type:   | Information:     |  |
| eMail           | -                |  |
|                 |                  |  |
| Type name       | Contact defined  |  |
| eMail           | usr001@email.com |  |
|                 |                  |  |
| Street          | Address:         |  |
|                 | City :           |  |
| Province/State/ | /County :        |  |
|                 |                  |  |
| Zip/Post        | tal Code :       |  |
| System          | n status : Live  |  |
|                 | × ×              |  |

## 2. To start attention

Click on **Handler** button, the attention window will open, below there's a description of the default fields that appear on the window:

Case Number: 28 Type User:Handler - X Service Type:2 Category:Printing Service\Unknown Detail:Problem Problem\_general : Print queue blocked despite cancellation Max Remain Func Remain 2,859 00 🔒 🥖 🔗 **S** 💼 💵 🛉 Description # Matrix of Activities 2 📋 🐟 🐢 🌶 . Under Windows, it may happen that the queue for file and data printing become frozen due to a jammed printing trouble and however when you cancel the printing, neither the cancellation nor the nor the waiting print queue works. Step IDSDTICKET Title Edo Activity Return Type Order MODEL IN MODEL 0 0 Guide or general help A Status Step: 2 Investigation and diagnosis Create Known error and Work around Implement solution This record was created because there is Î Comment something wrong that can or is impacting several users or critical functions. First, you Check all incidents and RFCs related or with the same Category. Apply Root cause techniques to detect the Root cause of this problem 0 Step should gather all of the information about the incident related and services impacted, then • 0 Atention 車 ▲ 2 26 🔫 . Message ш 2 📑 🥩 📫 Change step: Create Known error and Work a 🔹 🔩

How to solve a Problem

5/30

## Add attention actions

2023/09/21 17:38

In the left pane, click on  $\square$ , in the popup screen type the actions and click on  $\checkmark$  to save.

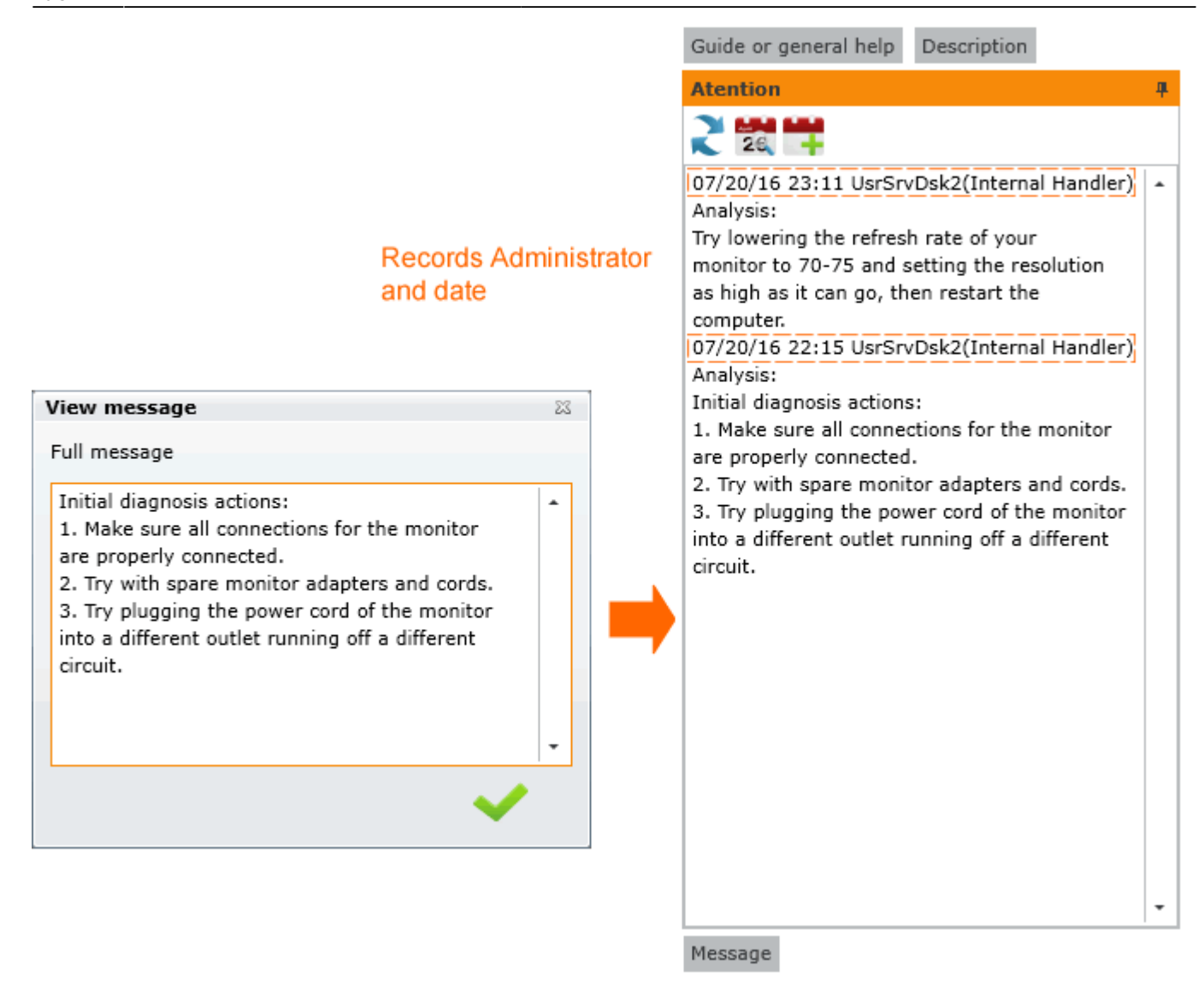

To view the action log, click on 🔽

| 1 | Window with attentions.                                                                                                    | 23 |  |
|---|----------------------------------------------------------------------------------------------------|----|--|
|   | Full attentions                                                                                                    |    |  |
|   | <ul> <li>07/20/16 23:11 UsrSrvDsk2(Internal Handler) Analysis:</li> <li>Try lowering the refresh rate of your</li> <li>monitor to 70-75 and setting the resolution</li> <li>as high as it can go, then restart the</li> <li>computer.</li> <li>07/20/16 22:15 UsrSrvDsk2(Internal Handler) Analysis:</li> <li>Initial diagnosis actions:</li> <li>Make sure all connections for the monitor</li> <li>are properly connected.</li> <li>Try with spare monitor adapters and cords.</li> <li>Try plugging the power cord of the monitor</li> <li>into a different outlet running off a different</li> </ul> |    |  |
|   |                                                                                                    | -  |  |
|   | ~                                                                                                    |    |  |

## Guide

Service support instructions to help solving a case faster, these instructions are defined in the model configuration.

See: How to create a model

Click on 💠 to graph model steps:

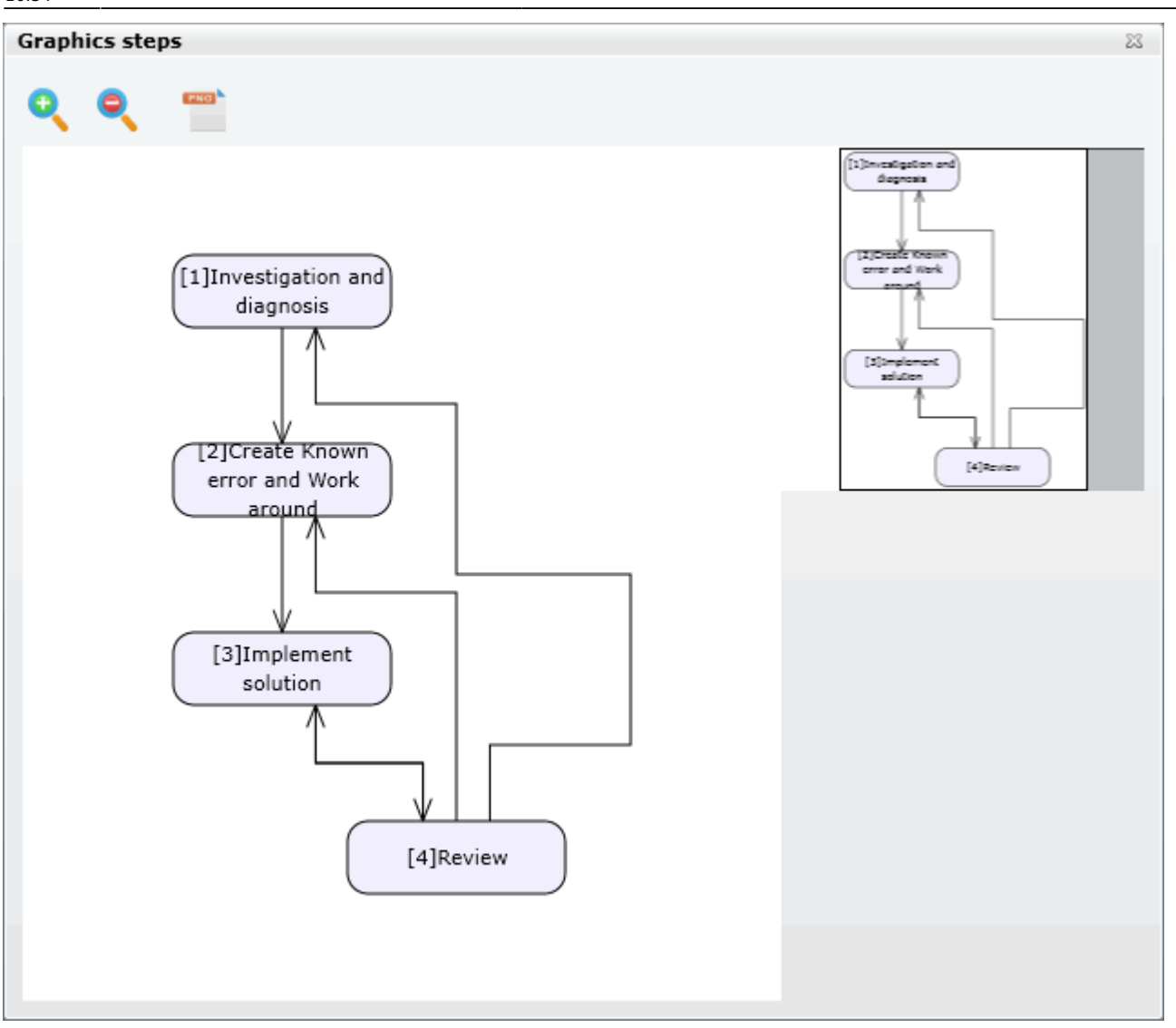

### Send messages

In the left pane, click on 🤗, in the popup screen select the users and type the message to send

| Enter message                  |                                                                                                    | 23 |
|--------------------------------|----------------------------------------------------------------------------------------------------|----|
| Users                          | Message                                                                                                    |    |
| Owner       Handler       User | <ul> <li>First actions:</li> <li>1. Make sure all connections for the monitor are properly connected.</li> <li>2. Try with spare monitor adapters and cords.</li> <li>3. Try plugging the power cord of the monitor into a different outlet running off a different circuit.</li> <li>4. Try lowering the refresh rate of the monitor to 70-75 and setting the resolution as high as it can go, then restart the computer.</li> </ul> | •  |
|                                | ×                                                                                                    | <  |
|                                | ~                                                                                                    |    |

Users and owner can send feedback as well, click on 톴 to see if there're new messages.

## 3. Matrix of Activities

#### See: How to create a model

IT Help Center is based on activities/attention models. In those, the flow, attention groups, times, escalations, possible returns among others are defined. After a record is created, the tool decides which model will use according to defined rules. Then, the model will rule which group will work in the record. Every while, the tool will check the time that has passed and decide if an escalation is necessary.

Here you can add new related activities/cases: See: Create a RFC from a problem record

## 4. Attention tools

View case details

Click on 🔟 to see case details

| Ticket atention detail    |                                          | 23             |   |
|---------------------------|------------------------------------------|----------------|---|
|                           |                                          |                |   |
|                           |                                          | 🌞 🔣 🎽          | ٢ |
| Value                     | Description                              |                |   |
| IDSDTICKET                | 28                                       |                | • |
| IDSDTICKET_PARENT         | 0                                        | Problem        |   |
| TICKETSTATUSNAME          | InProgress                               | -> current     |   |
| TICKET_ISMAYOR            | False                                    | status         |   |
| TICKET_TITLE              | Print queue blocked despite cancellation |                |   |
| TICKET_COUNTTIME          | 21                                       |                |   |
| TICKET_COUNTTIMEPAUSE     | 0                                        |                |   |
| TICKET_COUNTTIMERESOLVED  | 0                                        |                |   |
| TICKET_DATERESOLVED       | 2016-07-30 19:39:48                      |                |   |
| TICKET_DATECLOSED         | 2016-07-30 19:39:48                      |                |   |
| TICKET_DATELASTCUT        | 2016-07-30 20:00:48                      |                |   |
| IDSDTICKETSOURCETYPE      | _PERSON                                  |                |   |
| IDCMDBCONTACTTYPE_USER    | 4                                        |                |   |
| IDMDCATEGORYDETAIL_INITIA | 18                                       |                |   |
| IDMDCATEGORYDETAIL_FINAL  | 18                                       | Source of      |   |
| SOURCETYPENAME            | PERSON                                   | -> the problem | • |

## **View Workaround**

Click on **III** to see related workarounds.

| ۷ | Vork-Around |                |                |                | 23   |
|---|-------------|----------------|----------------|----------------|------|
| ١ | Nork-Around | :              |                |                |      |
|   | IDCMDBCI    | CI_GENERICNAME | CI_DESCRIPTION | SMWAREVIEW_NAM | 4E 📕 |
|   |             |                |                |                |      |
|   |             |                |                |                |      |
|   |             |                |                |                |      |
|   |             |                |                |                |      |
|   |             |                |                |                |      |
|   |             |                |                |                |      |
| l |             |                |                |                |      |
|   | ,           |                |                |                |      |

- Click on to search and add workarounds.
- Click on Kernet to view selected workarounds.

### View user contact info

Click on 🛡 to see user contact data.

• When you pass the mouse over the icon, you'll be able to see user name and prefered way of contact:

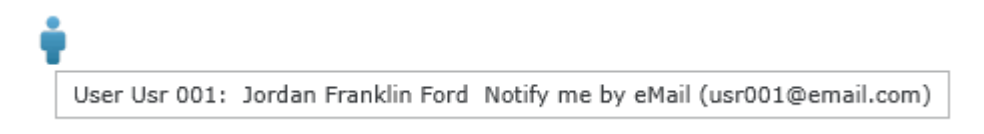

• When you click on icon, a popup screen allows you to add/edit contact details:

| CMDB Contact    | :                  |
|-----------------|--------------------|
| Contact type:   | Information:       |
|                 | - (+ )             |
| Type name       | Contact defined    |
| and il          |                    |
| email           | usroo1@email.com   |
| Mobile          | (+57) 1-3212347896 |
|                 |                    |
|                 |                    |
| Street          | Address:           |
|                 | City : Colombia    |
| Province/State/ | /County :          |
|                 |                    |
|                 |                    |
| Zip/Post        | tal Code :         |
| Systen          | n status : Live 🗸  |
|                 | Prep               |
|                 | Live               |
|                 | Retired            |

| Contact type  | Select the notice type (mobile, phone, email)                                                                        |
|---------------|----------------------------------------------------------------------------------------------------|
| Information   | Type according to notice type: mobile/phone/email and click $\boxtimes$ to add.                                      |
| Address       | Other contact details like Address, country, county/state and zipcode                                                |
| System status | Select system status:<br><b>Prep:</b> Pending for aprobation<br><b>Live:</b> Active<br><b>Retired:</b> Outdated info |

### **Change Category**

An administrator can change the category before closing the problem record.

Click on 🍂 to change **Category.** 

• Type reason to change category.

| Change Setings                      |          |
|-------------------------------------|----------|
|                                     |          |
| Reason for change                   |          |
|                                     | -        |
|                                     | -        |
|                                     | <u> </u> |
| Same model New model                |          |
|                                     |          |
|                                     |          |
| Select the category to change.      |          |
| Category : Printing Service\Unknown |          |
| Datail - Bashlara                   |          |
|                                     |          |
|                                     |          |
| Select the Priority to change.      |          |
| Principal Infect                    | 1        |
| Priority : High                     |          |
|                                     |          |
|                                     |          |
|                                     |          |
|                                     |          |
|                                     |          |
|                                     |          |
|                                     |          |
|                                     |          |
| Is Major:                           |          |
| X 🔪                                 |          |
|                                     |          |

• Click on  $\stackrel{\bigcirc}{\frown}$  to categorize the case, search the category that best describes the issue.

| Category Search                                         |                |   |  |  |  |  |
|---------------------------------------------------------|----------------|---|--|--|--|--|
| Search by C                                             | Category       | • |  |  |  |  |
| Select the category                                     |                |   |  |  |  |  |
| Category 1 : Desktop Support Service                    |                | - |  |  |  |  |
| Category 2 : Hardware                                   |                | - |  |  |  |  |
| CATEGORY                                                | CATEGORYSTATUS |   |  |  |  |  |
| Desktop Support Service\Hardware\ <failing> 1</failing> |                |   |  |  |  |  |
| Desktop Support Service\Hardware\ <problem></problem>   | 1              |   |  |  |  |  |
| Desktop Support Service\Hardware\ <request></request>   | 1              |   |  |  |  |  |
| Desktop Support Service\Hardware\ <change> 1</change>   |                |   |  |  |  |  |
| (                                                       | × ×            |   |  |  |  |  |

Select a new category and clic on 🞺

## **Change Priority**

An administrator can change the priority value before closing the problem record.

Click on 🍂 to change **Priority.** 

- Type reason to change priority.
- Select a new **Priority** value from the drop-down list.

| hange Seti    | ıgs                                                                 |     |
|---------------|---------------------------------------------------------------------|-----|
|               |                                                                     |     |
| Reason for ch | ange                                                                |     |
| The problem   | is critical                                                         | -   |
|               |                                                                     |     |
| Same mod      | el New model                                                        |     |
|               | · · · · · · · · · · · · · · · · · · ·                               |     |
| Select the    | category to change                                                  |     |
|               |                                                                     |     |
| Category      | \Security ServiceUnknown <problem:< td=""><td>&gt;</td></problem:<> | >   |
| Detail : Pr   | oblem                                                               | Q   |
|               |                                                                     |     |
| Select the    | Priority to change.                                                 |     |
| Priority :    | High                                                                | -   |
|               | High                                                                |     |
|               | Medium                                                              |     |
|               | low                                                                 |     |
| L             |                                                                     |     |
|               |                                                                     |     |
|               |                                                                     |     |
|               |                                                                     |     |
| s Major:      |                                                                     |     |
|               |                                                                     | X 🗸 |
|               |                                                                     | ••• |

You can also click on Is Major checkbox

• Click on 💙 to save changes.

#### **Functional Escalation**

Click on 🗭

In the popup screen you can select the escalation type and add a reason to escalate the case:

**Go to the next user:** The case will be automatically assigned to the next administrator available in the same level.

**Go to the next level:** The case will be automatically assigned to an administrator available in the upper level.

**Direct Assignation:** Select an administrator from the drop-down list to assign the case.

| Functional Escalation                                        | 23 |
|--------------------------------------------------------------|----|
|                                                              |    |
| Go to the next user Go to the next level V Direct asignation |    |
| Lisers                                                       |    |
|                                                              |    |
| 1 (4)UsrSrvDsk1 30 100                                       | -  |
|                                                              |    |
| Reason for action                                            |    |
|                                                              | _  |
|                                                              | •  |
|                                                              |    |
|                                                              |    |
|                                                              |    |
|                                                              |    |
|                                                              | -  |
|                                                              | _  |
| X •                                                          |    |
|                                                              |    |

Click on 💙 to escalate

### **Hierarchic Escalation**

Click on

In the popup screen, you can select escalation type and add a reason to escalate the case, active options:

**Go to the next level:** The case will be automatically assigned to an administrator available in the upper level.

**Direct Assignation:** Select an administrator from the drop-down list to assign the case.

| Hierarchic Escalation |                      |                   | 23  |
|-----------------------|----------------------|-------------------|-----|
| Go to the next user   | Go to the next level | Direct asignation |     |
| Reason for action     |                      |                   |     |
|                       |                      |                   | -   |
|                       |                      |                   |     |
|                       |                      |                   |     |
|                       |                      |                   |     |
|                       |                      |                   |     |
| L                     |                      |                   |     |
|                       |                      | •                 | ~ ~ |

Click on 💙 to escalate

## **Change Status**

Click on P In the popup screen select a new state and add a reason:

| Change Status (Current Status:InProgress) | 23 |
|-------------------------------------------|----|
| New Status                                |    |
| Closed                                    | •  |
| Closed                                    |    |
| Cancelled                                 |    |
| Paused                                    |    |
|                                           |    |
|                                           |    |
|                                           |    |
|                                           | -  |
| × •                                       | <  |
|                                           |    |

When you pass the mouse over the icon, it'll show the current status

### **CI Editor**

Click on 💑 icon. In the popup screen you can review or delete CIs already related or add new CIs

|                  |           |             |           |         |                  | 23         |           |      |
|------------------|-----------|-------------|-----------|---------|------------------|------------|-----------|------|
| CI Affected      |           |             |           |         |                  |            |           |      |
| NAME             | DEFINE    | SERIAL      | BRAND     | IDCI    | DESCRIPTION      |            |           |      |
| MONITOR          | DEVICE    | MONSGD67    | None      | 213     | Brand: MonitorIn |            |           |      |
|                  |           |             |           |         |                  |            |           |      |
|                  |           |             |           |         |                  |            |           |      |
|                  |           |             |           |         |                  | 110        |           |      |
|                  |           |             |           |         |                  |            |           |      |
|                  |           |             |           |         |                  |            |           |      |
|                  |           |             |           |         |                  |            |           |      |
|                  |           |             |           |         |                  | $\sim$     |           |      |
|                  |           |             |           |         |                  |            |           |      |
| <b>dd Cls:</b> c | lick on 📕 | a popup     | screen al | lows yo | ou to browse for | Cls.       |           |      |
|                  |           |             | and click | an 👗    | to adit descript | ion and d  | lick on 🗸 | +    |
| ait CI de        | scription | : Select CI | and Click | on 💻    | to eait descript | ion and ci |           | LO S |

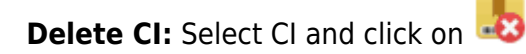

View CI: Select CI and click on

A popup screen allows you to view information and relations of the CI

See: How to view and edit CIs

### **Attachment Editor**

Click on  $\swarrow$  In the popup screen you can review or delete attachments already related, or add new files

| Name file | Description |   |
|-----------|-------------|---|
|           |             |   |
|           |             |   |
|           |             | 1 |
|           |             | 0 |
|           |             |   |
|           |             |   |

Add File: Click on a popup screen allows you to browse your computer for the files to attach. You can include a description for each attached file.

| Description<br>Error image | - |
|----------------------------|---|
| Description                |   |
|                            |   |

Click on  $\square$  to find the file, add description<sup>1)</sup> and click on  $\checkmark$  to save.

**Edit description:** Select the attachment and click on  $\blacksquare$  to edit file description and click on  $\checkmark$  to save.

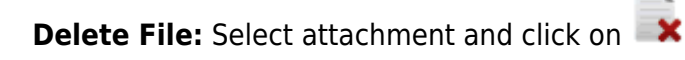

Download File: Select attachment and click on

## 5. Add/Edit related cases

Click on 💞 to add/edit related cases to the problem:

1. When you click on icon, a popup screen allows you to add/edit related cases:

| Related cases. |         |                 |            |               |   |
|----------------|---------|-----------------|------------|---------------|---|
|                | 0405 VD |                 |            |               | 1 |
| RELATIONS TYPE | CASE ID | RELATIONS TITLE | CASE TITLE | CASE CATEGORY | 2 |
|                |         |                 |            |               |   |
|                |         |                 |            |               | 8 |
|                |         |                 |            |               |   |
|                |         |                 |            |               | 2 |
|                |         |                 |            |               |   |
|                |         |                 |            |               |   |
|                |         |                 |            |               |   |
|                |         |                 |            |               |   |
|                |         |                 |            |               |   |
|                |         |                 |            |               |   |
|                |         |                 |            |               |   |
|                |         |                 |            |               |   |
|                |         |                 |            |               |   |
|                |         |                 |            |               |   |
|                |         |                 |            |               |   |
| 4              |         |                 |            | •             |   |
|                |         |                 |            |               |   |
|                |         |                 |            |               | V |
|                |         |                 |            |               |   |

2. Click on < to search and add cases:

| Related Editor                | 23     |
|-------------------------------|--------|
| Select case and fill all data |        |
| Select Case : 0               | Q      |
| Category : \                  |        |
| Case : Unknown relation 🔹     |        |
| Title :                       |        |
|                               | *<br>• |
| Description :                 |        |
|                               | •      |
|                               | -      |
|                               |        |
|                               | × X    |

Click on  $\bigcirc$  to search cases:

| Sea                                               | Search |           |       |        |          |      |       |      |      |      |      |   |
|---------------------------------------------------|--------|-----------|-------|--------|----------|------|-------|------|------|------|------|---|
| Sh                                                | ow : V | iew all   |       |        |          |      |       |      |      |      |      | • |
| Drag a column header here to group by that column |        |           |       |        |          |      |       |      |      |      |      |   |
|                                                   | IDSD'  | TICKET_   | IDSD' | CATE   | CATEGORY | TICk | MT_   | IDSE | IDSI | IDSI | IDSI |   |
|                                                   | 3      | Elevator  | 3     | Secui  | Failing  | InPn | Incic | 0    | 3    | 2    | 1    | - |
|                                                   | 25     | NO MECH   | 5     | Printi | Failing  | InPn | Incic | 0    | 3    | 2    | 1    | 1 |
|                                                   | 26     | NO MECH   | 6     | Printi | Problem  | InPn | Prob  | 0    | 3    | 2    | 3    |   |
| ۲                                                 | 27     | Unable to | 7     | Printi | Problem  | InPn | Prob  | 0    | 3    | 2    | 3    |   |
|                                                   | 28     | Print que | 8     | Printi | Problem  | InPn | Prob  | 0    | 3    | 2    | 3    |   |
|                                                   | 1      | Elevator  | 1     | Secui  | Failing  | Clos | Incic | 0    | 5    | 2    | 1    |   |
|                                                   | 2      | Elevator  | 2     | Secui  | Request  | Clos | Incic | 0    | 5    | 2    | 1    |   |
|                                                   | 24     | Monitor f | 4     | Deskl  | Failing  | Clos | Incic | 0    | 5    | 2    | 1    | 1 |
|                                                   |        |           |       |        |          |      |       |      |      |      |      |   |
|                                                   |        |           |       |        |          |      |       |      |      |      | 00   | 3 |

3. Once you've selected a case to relate, select the relation type in the dropdown list: Unknown

relation, This case is part of or This case is the result of

|                                  | 23                                                       |
|----------------------------------|----------------------------------------------------------|
|                                  |                                                          |
| nnect the printer, access denied | Q                                                        |
| IKIIOWII (FIODIEIII              |                                                          |
| of                               | -                                                        |
|                                  |                                                          |
|                                  |                                                          |
| of                               |                                                          |
|                                  | ·                                                        |
|                                  |                                                          |
|                                  | -                                                        |
|                                  |                                                          |
|                                  | -                                                        |
|                                  |                                                          |
|                                  | 🔷 🗙 🖌                                                    |
|                                  | nnect the printer, access denied<br>nknown\Problem<br>of |

4. Finally, add title and description:

| Related Editor                                                    | 23         |
|-------------------------------------------------------------------|------------|
| Select case and fill all data                                     |            |
| Select Case : 27 Unable to connect the printer, access denied     | Q          |
| Category : Printing Service\Unknown\Problem                       |            |
| Case : This case is the result of                                 |            |
| Title :                                                           |            |
| Unable to access to the printer                                   | •          |
|                                                                   | •          |
| Description :                                                     |            |
| Can't access printer, causing problems when canceling print queue | •          |
|                                                                   |            |
|                                                                   | -          |
|                                                                   |            |
|                                                                   | <b>~ X</b> |

Click on 💙 to save.

| Related cases.             |         |                                 |                 | 23           |
|----------------------------|---------|---------------------------------|-----------------|--------------|
| RELATIONS TYPE             | CASE ID | RELATIONS TITLE                 | CASE TITLE      |              |
| This case is the result of | 27      | Unable to access to the printer | Problem_general |              |
|                            |         |                                 |                 | ~            |
|                            |         |                                 |                 |              |
|                            |         |                                 |                 |              |
|                            |         |                                 |                 |              |
|                            |         |                                 |                 |              |
|                            |         |                                 |                 |              |
|                            |         |                                 |                 |              |
|                            |         |                                 |                 |              |
|                            |         |                                 |                 |              |
| •                          |         |                                 | •               |              |
|                            |         |                                 |                 | $\checkmark$ |

Click on icon to delete relation
 Click on icon to edit relation
 Click on icon to view the info of the related case

## 6. Add/Edit parent-child relations

## **Add Parent Relations**

Click on Section Click on Click on Clic

| Search Relation |            |                                        |             |                             |  |  |
|-----------------|------------|----------------------------------------|-------------|-----------------------------|--|--|
| Show : View all |            |                                        |             |                             |  |  |
|                 | IDSDTICKET | TICKET_TITLE                           | IDSDTICKET№ | CATEGORYDESCRIPTION         |  |  |
|                 | 8          | The printer is not detected.           | 8           | *                           |  |  |
|                 | 9          | Loss of connection to your router.     | 9           |                             |  |  |
|                 | 10         | Loss of signal.                        | 10          |                             |  |  |
|                 | 22         | Printing in color issue                | 13          |                             |  |  |
|                 | 28         | Multi-function printer unable to print | 14          |                             |  |  |
|                 | 33         | Monitor maintenance                    | 15          | Maintenance and repairs for |  |  |
|                 | 34         | Dusty GPU and the fans not working     | 16          |                             |  |  |
|                 | 35         | Add knownerror and workaround          | 17          | Maintenance and repairs for |  |  |
|                 | 37         | Monitor flickers after repair          | 18          |                             |  |  |
|                 | 11         | The printer is not detected            | 19          |                             |  |  |
|                 |            |                                        |             | Counter 14                  |  |  |
|                 |            |                                        |             |                             |  |  |
|                 |            |                                        |             | <b>* *</b>                  |  |  |

## Add Child Relations

Click on 😧 In the popup screen you can search in a list of existing cases, select the case(s) that will be the **Child/Children** 

| Relation |                 |         |    |                       |               |                     |          |     |
|----------|-----------------|---------|----|-----------------------|---------------|---------------------|----------|-----|
| Sh       | Show : View all |         |    |                       |               | •                   |          |     |
|          | IDC             | DTICKET |    |                       | IDODTICI/ETMT | CATECODYDECCDUR     | CATECODY |     |
| -        | IDS             | DIICKEI |    | TICKET_TITLE          | IDSDIICKEIMI  | CATEGORYDESCRIP     | CATEGORY |     |
| Ľ        |                 |         | 33 | Monitor maintenano    | 15            | Maintenance and rej | Failing  | 1   |
|          |                 |         | 34 | Dusty GPU and the f   | 16            |                     | Request  |     |
|          |                 |         | 35 | Add knownerror and    | 17            | Maintenance and rej | Failing  |     |
|          |                 |         | 37 | Monitor flickers afte | 18            |                     | Problem  |     |
|          |                 |         |    |                       |               |                     |          |     |
|          |                 |         |    |                       |               |                     |          |     |
|          |                 |         |    |                       |               |                     |          |     |
|          |                 |         |    |                       |               |                     |          |     |
|          |                 |         |    |                       |               |                     |          |     |
|          |                 |         |    |                       |               |                     |          |     |
|          | _               |         |    |                       |               |                     |          | •   |
| L-       |                 |         |    |                       |               |                     | ,        |     |
|          |                 |         |    |                       |               |                     | Count=4  |     |
|          |                 |         |    |                       |               |                     |          |     |
|          |                 |         |    |                       |               |                     | × 3      | K . |
|          |                 |         |    |                       |               |                     |          |     |

## **Graph relations**

Click on to draw the graphic.

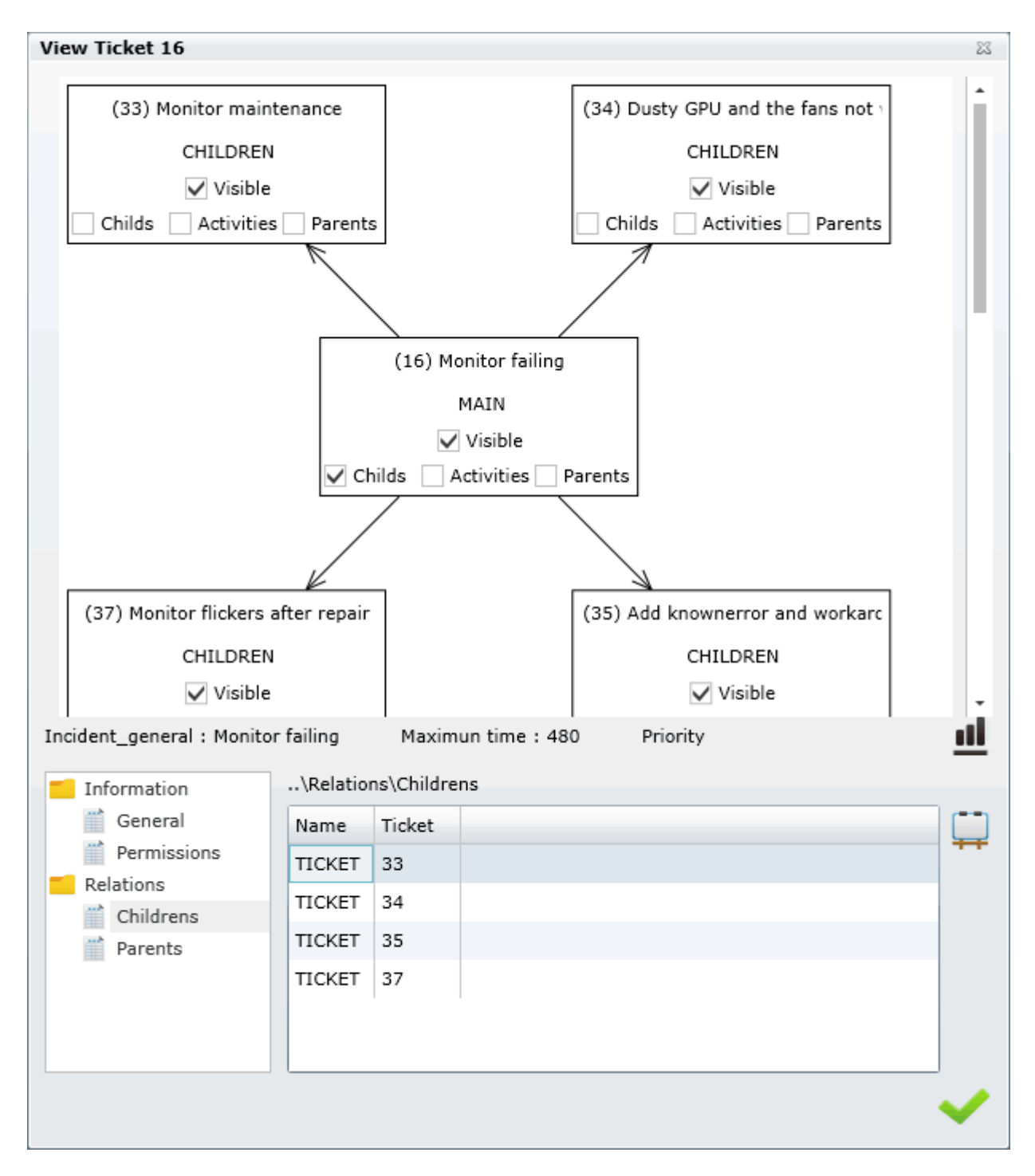

## 7. Change step

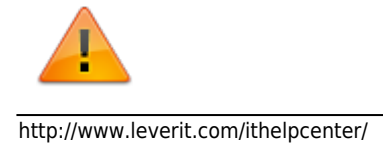

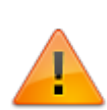

Modifying model configuration and step settings requires access to system configuration, therefore, you should have administrative privileges. See: How to create a model

When an administrator has included all activities and actions for the current step, can set the next step. In the right corner bottom, if possible, choose the next step<sup>2</sup> from the drop-down list and click

#### on icon

Each time there's a step change, the admnistrator has to include a reason and optionally a recomendation for the next step.

1. To change from Investigation and Diagnosis to Create Knownerror and Workaround

| tep summary for :                                                                  | 23 |
|------------------------------------------------------------------------------------|----|
| ype a description of the actions executed in this step:Investigation and diagnosis |    |
| During the investigation:                                                          | •  |
| I found out there's a problem with model                                           |    |
| HT8976 of printers                                                                 |    |
| A recurrent error accesing the                                                     |    |
| printer.<br>You can run a command to cancel the queue without restarting:          |    |
| net stop spooler                                                                   |    |
|                                                                                    | +  |
| Create a knownerror and workaround related to HT8976 printer model                 | •  |
|                                                                                    |    |

| Comment                          |                                                          |                                                |             |
|----------------------------------|----------------------------------------------------------|------------------------------------------------|-------------|
| Comment                          |                                                          |                                                |             |
| Create a Known error Record with | Work-Around(s) related so other people can use this info | mation. If there is a solution, document it in | the Known 🔺 |
| , error record.                  |                                                          |                                                |             |
|                                  |                                                          |                                                |             |
|                                  |                                                          |                                                |             |
|                                  |                                                          |                                                |             |
|                                  |                                                          |                                                |             |
|                                  |                                                          |                                                |             |
|                                  |                                                          |                                                |             |
|                                  |                                                          |                                                |             |
|                                  |                                                          |                                                |             |
|                                  |                                                          |                                                |             |
|                                  |                                                          |                                                |             |
|                                  |                                                          |                                                |             |
|                                  |                                                          |                                                |             |
|                                  |                                                          |                                                | •           |
|                                  |                                                          | Change step:                                   |             |
|                                  |                                                          | Territoria and a lution                        |             |

While the problem is in the Investigation and Diagnosis and Create Knownerror and Workaround steps its status is InProgress:

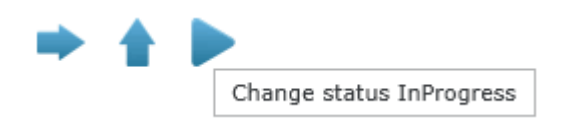

See: Create Knownerrors and Workarounds

2. To change from Create Knownerror and Workaround to Implement Solution

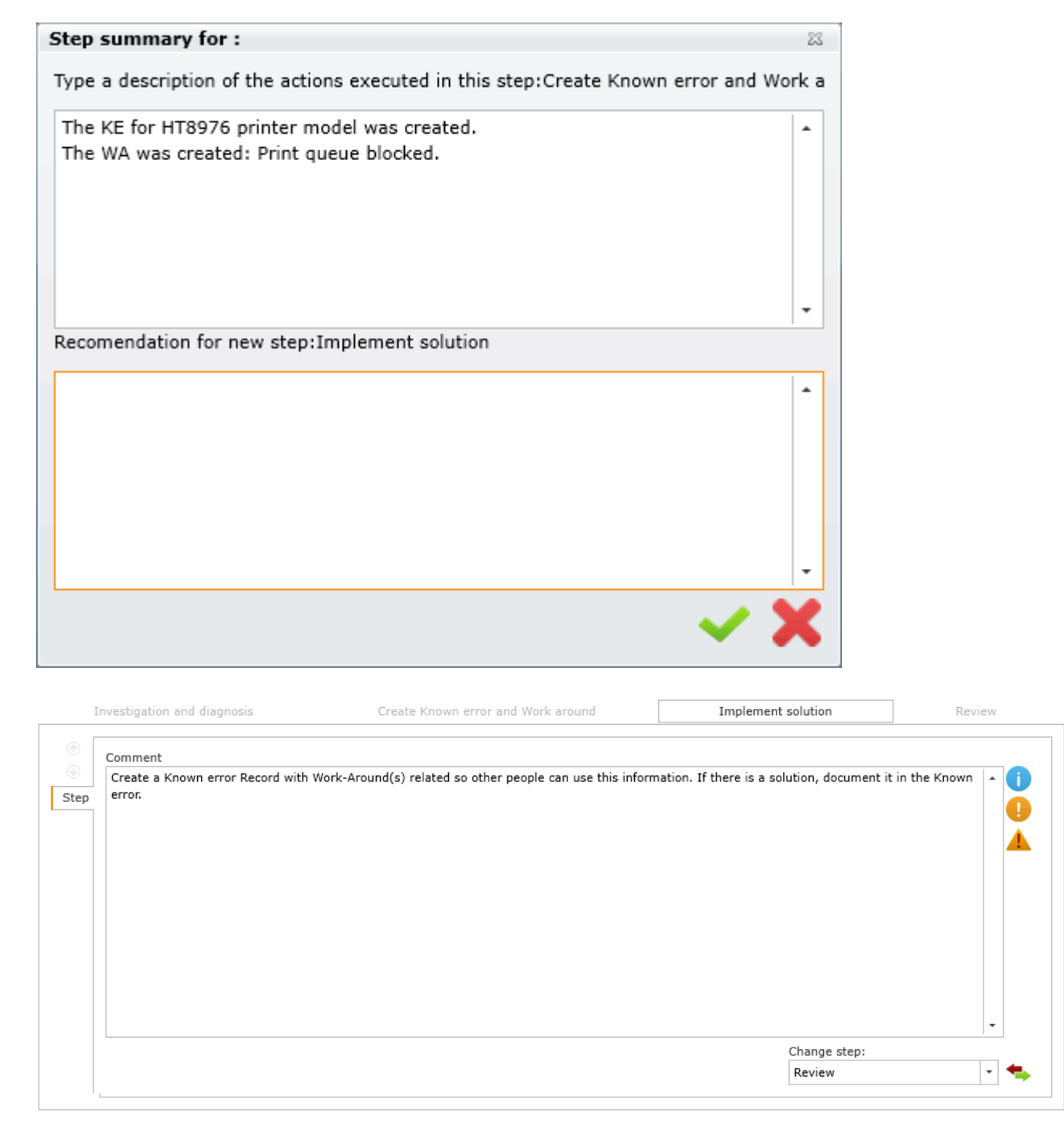

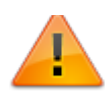

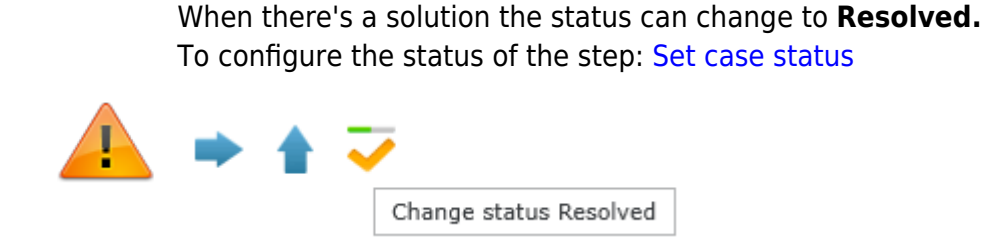

3. Actions and activities are registered in the action log, see Attention pane:

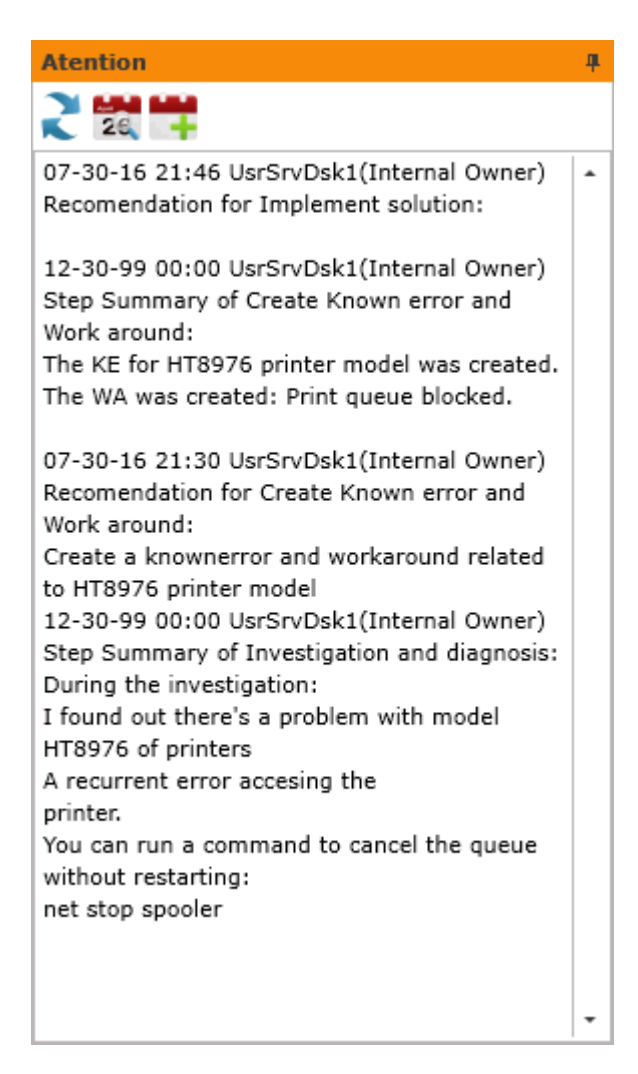

## 8. Closing case

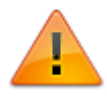

Modifying model configuration and step settings requires access to system configuration, therefore, you should have administrative privileges. See: How to create a model 1. To change the step to **Incident Review**, first the handler of the case must type the reason and optionally a recomendation for the review step:

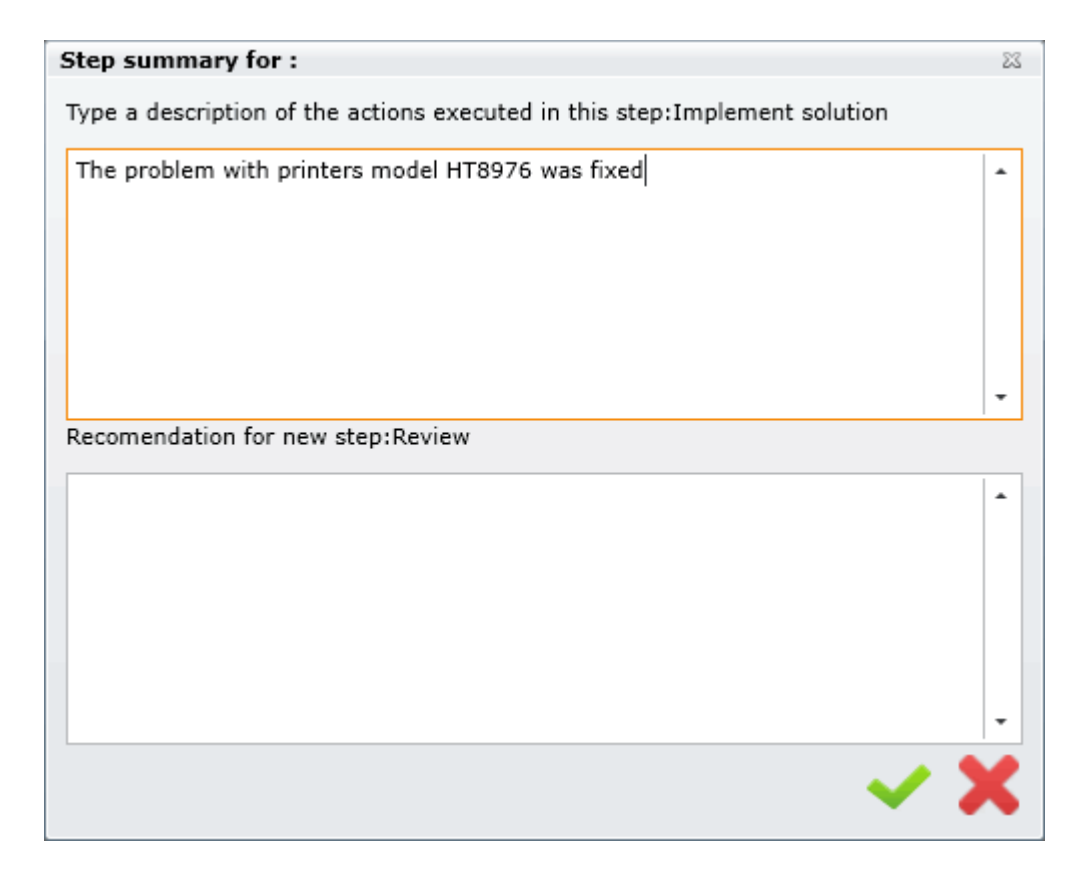

2. According to the review, the case result can be changed to **Resolved, Unresolved, Too Expensive or Cancelled** 

Select from the dropdown list:

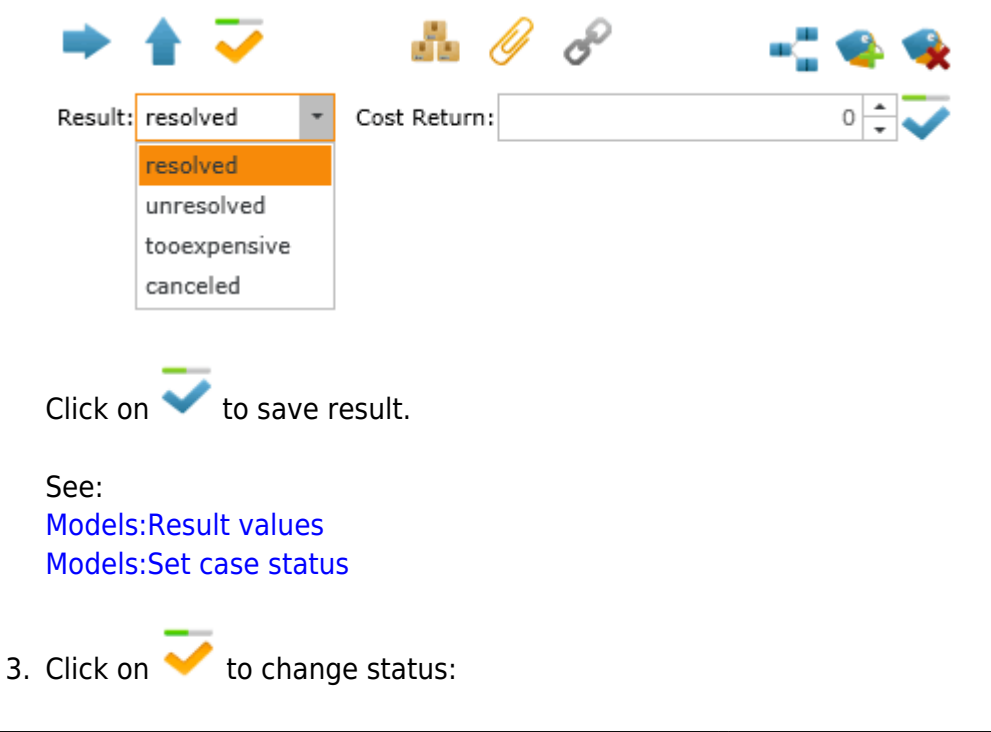

| Change Status (Current Status:Resolved) | 23  |
|-----------------------------------------|-----|
| New Status                              |     |
| Closed                                  | -   |
| Change Status Description               |     |
|                                         | -   |
|                                         |     |
|                                         |     |
|                                         | -   |
|                                         | × ✓ |
|                                         | ••• |

When the administrator clicks on  $\checkmark$  there will be a message asking him to verify if the incident data is correct.

| Question |                                                                                                    | 23 |
|----------|----------------------------------------------------------------------------------------------------|----|
| ?        | Did you verify that all the final data of the record is correct? (Example: Category, Priority, is major) |    |
|          | Yes No                                                                                                   |    |

If the administrator clicks NO, then can change any detail of the case: See: Change Category Change Priority Set case as Major

If the administrator clicks yes, the status is changed to Closed. :

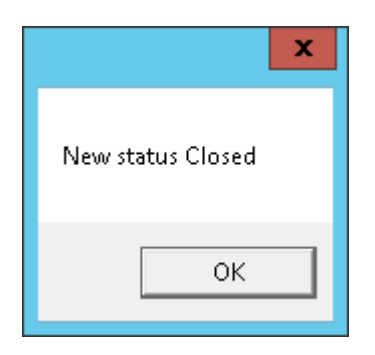

1) Optional 2) According to the service model

From: http://www.leverit.com/ithelpcenter/ - **IT Help Center** 

Permanent link: http://www.leverit.com/ithelpcenter/en:archived:administrator:how\_to\_solve\_a\_problem

Last update: 2021/06/17 16:34

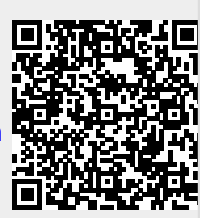